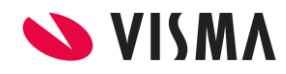

Fecha: Agosto 2023

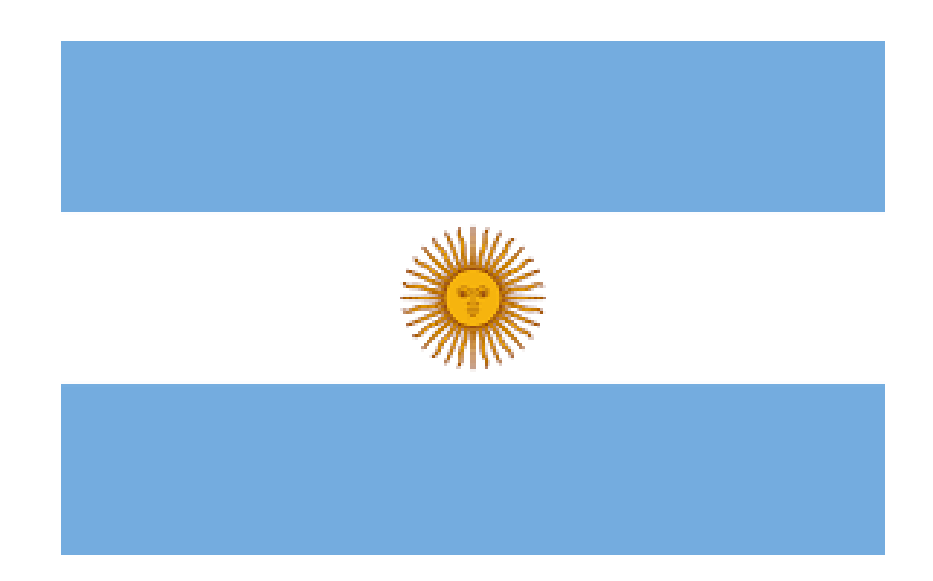

# **IMPUESTO A LAS GANANCIAS**

# Resolución 5402/2023

# Año 2023

# Anexo

Gestión de Nómina

| VISMA | INCTDUCTIVO                           | PÁGINA      |  |
|-------|---------------------------------------|-------------|--|
|       | INSTRUCTIVO                           | 2 de 21     |  |
|       | Recalculo de Ganancias RG 5402/2023 - | FECHA       |  |
|       | AFIP                                  | Agosto 2023 |  |

# Contenido

| Configuraciones                    | 4 |
|------------------------------------|---|
| 1) Ajuste Deducciones de Ganancias | 4 |

|                                                                             | INCTRUCTIVA                                                                      | PÁGINA                     |  |  |  |
|-----------------------------------------------------------------------------|----------------------------------------------------------------------------------|----------------------------|--|--|--|
|                                                                             | INSTRUCTIVU                                                                      | 3 de 21                    |  |  |  |
| 💊 VISMA                                                                     | Recalculo de Ganancias RG 5402/2023 -                                            | FECHA                      |  |  |  |
|                                                                             | AFIP                                                                             | Agosto 2023                |  |  |  |
|                                                                             | Anexo:                                                                           |                            |  |  |  |
| Se envía este ane                                                           | xo ante consultas sobre el IT y la posibilidad de                                | hacer un solo              |  |  |  |
| recalculo acumu                                                             | lado a Julio o primer quincena de Agosto 2023. L                                 | <mark>a posibilidad</mark> |  |  |  |
| <mark>existe y por tal m</mark>                                             | existe y por tal motivo Visma envía un anexo sobre el IT original incluyendo las |                            |  |  |  |
|                                                                             | parametrizaciones necesarias.                                                    |                            |  |  |  |
|                                                                             |                                                                                  |                            |  |  |  |
| Visma opto por la m                                                         | odalidad de recalculo mes a mes enviado en el p                                  | primer IT, ante la         |  |  |  |
| generación mas ex                                                           | acta de cada uno de los recalculos mes a mes. E                                  | <mark>n donde puede</mark> |  |  |  |
| haber devolución/retención entre los meses de Enero a Julio 2023, además de |                                                                                  |                            |  |  |  |
| considerar los (                                                            | considerar los 572 que los empleados pudieran haber cargado últimamente          |                            |  |  |  |
|                                                                             | refiriendo a estos meses anteriores.                                             |                            |  |  |  |
|                                                                             |                                                                                  |                            |  |  |  |

|       | INSTRUCTIVO                           | PÁGINA      |
|-------|---------------------------------------|-------------|
|       | INSTRUCTIVO                           | 4 de 21     |
| VISMA | Recalculo de Ganancias RG 5402/2023 - | FECHA       |
|       | AFIP                                  | Agosto 2023 |

# **Configuraciones**

Para poder realizar el recalculo Acumulado de Enero a Julio en un solo proceso se deberá correr, un solo proceso de recálculo, por el cual, se pueda obtener el menor valor entre el promedio de la remuneración bruta sin SAC y la remuneración bruta acumulada de Enero a Julio, que determinará la nueva Ganancia imponible sujeta a impuesto.

# 1) <u>Recalculo Deducciones de Ganancias:</u>

#### Utilizando la fórmula habitual (Cálculo Ganancias 2021), haciendo un unico proceso

### Ajuste utilizando la fórmula habitual de ganancias, Acumulada de Enero a Julio

Para estos ajustes, utilizaremos el concepto 13600 \* Recálculo Ganancias, el cual, posiblemente ya tenga creado en su base.

Debe tener la misma configuración que el concepto 13000 de la última liquidación cerrada.

Esta liquidación puede ser la del mes de Julio con pago Julio, la liquidación de Julio con pago Agosto, o el pago de la primera Quincena de Agosto.

Estos ajustes deben hacerse luego de estas liquidaciones cerradas

#### Alcance: Global

Fórmula: Cálculo Ganancias 2021

| VISMA Asistente de Conceptos  |                                         |                                                                                                    |  |  |  |  |
|-------------------------------|-----------------------------------------|----------------------------------------------------------------------------------------------------|--|--|--|--|
| * Recalculo Ganancias(13600)  | Formula del Concepto                    |                                                                                                    |  |  |  |  |
| <ul> <li>Conceptos</li> </ul> | Formula: Calc                           | culo Ganancias 2021 (245) - Sistema 💙 Filtro                                                                                                    |  |  |  |  |
| Alcance                       | Expresion:                              |                                                                                                    |  |  |  |  |
| 🔵 Fórmulas 🗸 🗸                | Parámetros                              | Obtencion de Parametros                                                                                                    |  |  |  |  |
| O Acumuladores                | Parámetro<br>Base Tope de retencior     | n 1003 Novedad Valor por Defecto                                                                                                    |  |  |  |  |
| O Modelos 🗸                   | Beneficio<br>Bruto                      | 1140         Image: Global         13000           75         Image: Fstructura                                                                                                    |  |  |  |  |
| O Asientos Contables          | Concepto A<br>Deduccion Zona            | 1012   Image: Second second second |  |  |  |  |
| O Ganancias                   | Devuelve ganancias<br>Extranjero<br>Mag | 1001<br>1141 Valor Minimo: 0                                                                                                    |  |  |  |  |
| O Tipos Hora                  | Mes de escala a tomar<br>Monto          | Valor Maximo: 0<br>r 1005<br>51 Excepciones                                                                                                    |  |  |  |  |
| O Tipos Licencias             | Monto Variable                          | 1029 Por Estructura Excep Resolucio<br>estructura                                                                                                    |  |  |  |  |
| O Imputación                  | Sin Prorrateo<br>Valor                  | 1002<br>1006 V Por Empleado Excep Resolució<br>143                                                                                                    |  |  |  |  |
|                               | <                                       | >                                                                                                    |  |  |  |  |

|       | INSTRUCTIVO                           | PÁGINA      |
|-------|---------------------------------------|-------------|
| VISMA | INSTRUCTIVO                           | 5 de 21     |
|       | Recalculo de Ganancias RG 5402/2023 - | FECHA       |
|       | AFIP                                  | Agosto 2023 |

- Valor1 (1015):
- Debe tener un valor de 506.230
- Valor2 (1016):
- Debe tener un valor de 583.851
- Concepto A (1012):

| Ganancias 4ta. Cat.(13000) | Formula del Conce                   | epto            |                 |                   |          |                        |              |
|----------------------------|-------------------------------------|-----------------|-----------------|-------------------|----------|------------------------|--------------|
| Conceptos 🗸                | Formula: Calco                      | ulo Ganan       | cias 2021 (245) | ) - Sistema       | ✓ Filtro |                        | Fórmulas     |
| Alcance                    | Expresion:                          |                 |                 |                   |          |                        |              |
| 🔵 Fórmulas 🗸 🗸             | Parámetros                          |                 | Obtencion de    | Parametros        |          |                        |              |
| O Acumuladores             | Parámetro<br>Base Tope de retencior | Códig<br>n 1003 | Novedad         | Valor por Defecto |          | Automatico<br>Búsqueda |              |
| O Modelos 🗸                | Beneficio<br>Bruto                  | 1140<br>75      | Global          | 13000             |          | Ninguna                | $\checkmark$ |
| O Asientos Contables       | Concepto A<br>Deduccion Zona        | 1012<br>1008    | <br>Individual  | Depurable         | Config   |                        |              |

• Parametro 1001 y 1002, agregar a la escala correspondiente el modelo de liquidación recálculo indicando si se retiene o devuelve y el % de retención.

| VISMA Asistente de Concepto           | s                     |              |                          |                |                                                 |
|---------------------------------------|-----------------------|--------------|--------------------------|----------------|-------------------------------------------------|
| * Recalculo Ganancia RG5008/21(13600) | Formula del Conce     | epto         |                          |                |                                                 |
| Conceptos                             | Formula: Calc         | ulo Ganancia | as 2021 (315) - Sistema  | ✓ Filtr        | o Fórmulas                                      |
| Alcance                               | Expresion:            |              |                          |                |                                                 |
| 🔵 Fórmulas                            | Parámetros            | 0            | Obtencion de Parametros  |                |                                                 |
|                                       | Parámetro             | Códig        | Manual                   |                | ✓ Automatico                                    |
| O Acumuladores                        | Base Tope de retencio | n 1003 🔷 🛽   | Novedad Valor por Defect | to             | Búsqueda                                        |
| O Modelos                             | Beneficio             | 1140 [       | Global 0                 |                | 603- Devuelve Ganancias                         |
| <u> </u>                              | Concepto A            | 1012         | Estructura               |                | Descripción                                     |
| O Asientos Contables                  | Deduccion Zona        | 1008 [       | 🗌 Individual 🔄 Depurable | Confia         | Escala Porcent. Gcias - Devo                    |
|                                       | Devuelve ganancias    | 1001         | Valor Minimo:            |                | - Se define si hace<br>devolución por Modelo de |
|                                       | Mes                   | 78           | Valor Maximo:            |                | Liquidacion                                     |
| O Tipos Hora                          | Mes de escala a tomar | 1005         |                          |                | ,                                               |
|                                       | Monto                 | 51           | Exceptiones              | Resoluci       | on del parámetro a nivel de estru               |
| 🔿 Tipos Licencias                     | Monto Variable        | 1029         | Por Estructura           | Excep estructu | ras indicadas                                   |
|                                       | Porcentaje a retener  | 1002         | Por Empleado             | Excen Resoluci | ón del parámetro a nivel de emp                 |
| O Imputación                          | Valor                 | 143          |                          | emplead        | os indicados                                    |

| VISMA  |                 | INSTRUCTIVO<br>Recalculo de Ganancias RG 5402/2023 -<br>AFIP |                            | PÁGINA         |
|--------|-----------------|--------------------------------------------------------------|----------------------------|----------------|
|        |                 |                                                              |                            | 6 de 21        |
|        |                 |                                                              |                            | - FECHA        |
|        |                 |                                                              |                            | Agosto 2023    |
| Búsque | das             |                                                              | Alta Baja Modifi           | ca Generar Tip |
| 601    | Remuneracion 9  | )                                                            | Acumulador Liq Actual      |                |
| 602    | Porcentaje a Re | tener                                                        | Escalas                    |                |
| 603    | Devuelve Ganar  | icias                                                        | Escalas                    |                |
| 604    | Tope Mopre Vig  | ente                                                         | Sistema - Búsqueda Interna |                |
| 605    | Cpto 00025 Top  | e Mopre Vigente                                              | Concepto Liq. Actual       |                |
| 606    | Cpto 00030 Top  | e Mopre SAC Vgte                                             | Concepto Liq. Actual       |                |
| 607    | Acu 141 SAC Pr  | orrateado                                                    | Acumulador Liq Actual      |                |
|        | Acu 142 Horas   | 50%                                                          | Acumulador Lig Actual      |                |
| 608    | Acu 142 Horus . |                                                              |                            |                |

Escalas

| Escala:                  |                                       |
|--------------------------|---------------------------------------|
| Porcent. Gcias - Devol 💽 |                                       |
| 🗌 Acumulativa            | 🗹 Devuelve cero si el valor no existe |
| Valores                  | Funcion:                              |
| Porcent. Ret.            | O Máxima                              |
| Devol.                   | O Promedio                            |

| Escalas | Alta Baja Modifica Modificación Masiva Carga de Escalas |
|---------|---------------------------------------------------------|
|         | 15 Horas Mensuales                                      |
|         | 16 Contrato ART                                         |
|         | 17 Escala Salarial Convenios                            |
|         | 19 Plan Prepaga                                         |
|         | 20 Tope Indemnización Antiguedad                        |
|         | 21 % Antiguedad                                         |
|         | 22 Base INACAP                                          |
|         | 24 Escala Comercio Abril 2012                           |
|         | 26 Porcent. Gcias - Devol                               |
|         | 27 Divisor por convenio                                 |
|         | 28 Valor Guardia Pasiva                                 |
|         | 30 Viandas Horas de Viaje                               |
|         | 31 Escala Premio Asistencia                             |
|         | 34 Presentismo modular                                  |

| VISMA | INSTRUCTIVO                           | PÁGINA      |
|-------|---------------------------------------|-------------|
|       | INSTRUCTIVO                           | 7 de 21     |
|       | Recalculo de Ganancias RG 5402/2023 - | FECHA       |
|       | AFIP                                  | Agosto 2023 |

| Carga de Escalas                                      |                             | Alta                 | Baja Modifica Ayuda |
|-------------------------------------------------------|-----------------------------|----------------------|---------------------|
|                                                       |                             |                      |                     |
| Modelo                                                | Por                         | cent. Ret.           | Devol.              |
| 3 Mensuales                                           |                             | 3                    | 35 1 Const          |
| 4 Renuncias sin Sueldo                                |                             | 10                   | 1                   |
| 5 Despidos sin Sue                                    |                             |                      |                     |
| 6 SAC SAC Escalas - Liquidacion de Haberes - Raet - T | rabajo: Microsoft Edge      |                      | - U ×               |
| 7 Vacaciones                                          | com/rhprox2/LIO/escala_car  | na lig 02 asp? M=    | &Tipo=A&carpro=26   |
| 8 Ajustes                                             | .com/mprox2/ Elo, escala_ca | gu_iiq_oz.usp:_iii=t | anpo-Aacginio-20    |
| 9 Bonus Escala                                        |                             |                      | Ayuda               |
| 10 Ajuste anual de                                    |                             |                      | · · · · ·           |
| 11 Renuncias con S                                    |                             |                      |                     |
| 12 Despidos con Su                                    |                             |                      | Valarasi            |
| 26 F. 1357 - 2021 Coorden                             | adas:                       |                      | valores:            |
| 29 Recalculo Gcia R                                   |                             | Porcent.             | <b>Ret.</b> 100     |
| 31 Recalculo Acum. Modelo Recalculo Gcias 5402/2023   | ~                           |                      | evol. 1             |
| 33 Recalculo 12994                                    |                             |                      |                     |
| 36 Resolución 5374                                    |                             |                      |                     |
|                                                       |                             |                      |                     |
|                                                       |                             |                      | Aceptar Cancelar    |

Acumuladores: ninguno

Modelos: Recálculo Ganancias

## ✓ <u>Liquidación:</u>

### Consideraciones:

• Este proceso deberá tener fecha de pago, el último día del mes liquidado, por ejemplo: 31/07/2023, 16/08/2023, etc.

En este proceso deben estar calculados los conceptos 01023, 12994 y 13600.

Para poder traer los mismos valores utilizados al realizar la liquidación mensual/quincenal debemos modificar la fórmula de los conceptos 01023 y 12994

✓ Concepto 01023:

|       | INSTRUCTIVO                           | PÁGINA      |
|-------|---------------------------------------|-------------|
| VISMA | INSTRUCTIVO                           | 8 de 21     |
|       | Recalculo de Ganancias RG 5402/2023 - | FECHA       |
|       | AFIP                                  | Agosto 2023 |

La fórmula debe quedar de la siguiente manera:

| ierar Formula                                                |                  |                 |                            |                                   |
|--------------------------------------------------------------|------------------|-----------------|----------------------------|-----------------------------------|
|                                                              |                  | Formu           | la: Prome                  | edio para e                       |
|                                                              |                  |                 |                            |                                   |
| SI ([Valor]=[Liqui                                           | da];[Valor1];([M | onto]/[Divisor] | ))                         |                                   |
|                                                              |                  |                 |                            |                                   |
|                                                              |                  |                 |                            |                                   |
|                                                              |                  |                 |                            |                                   |
|                                                              |                  |                 |                            |                                   |
|                                                              |                  |                 |                            |                                   |
|                                                              |                  |                 |                            |                                   |
|                                                              | La fórmula       | no puede tene   | er mas de                  | 1200 caraci                       |
| Parámetros                                                   | La fórmula       | no puede tene   | er mas de<br>Operad        | 1200 caraci                       |
| <b>Parámetros</b><br>Valor                                   | La fórmula       | no puede tene   | er mas de<br>Operad        | 1200 caraci<br><b>ores</b>        |
| Parámetros<br>Valor<br>Valor1                                | La fórmula       | no puede tene   | er mas de<br><b>Operad</b> | 1200 caraci<br>ores               |
| Parámetros<br>Valor<br>Valor1<br>Liquida                     | La fórmula       | no puede tene   | er mas de<br>Operad<br>+   | 1200 caract ores                  |
| Parámetros<br>Valor<br>Valor1<br>Liquida<br>Monto<br>Divisor | La fórmula       | no puede tene   | operad                     | 1200 caraci<br>ores<br><br>>= _ < |

# SI ([Valor]=[Liquida];[Valor1];([Monto]/[Divisor]))

En el parámetro Valor (143), se debe colocar una búsqueda que nos devuelva el modelo de liquidación, por ejemplo, la búsqueda 350

| * Promedio para exentos(01023) |         | Formula del C | oncepto        |                   |                      |  |                              |
|--------------------------------|---------|---------------|----------------|-------------------|----------------------|--|------------------------------|
| Conceptos                      | <       | Formula:      | Promedio par   | ✓ Filtro          | Fórmulas B           |  |                              |
| Alcance                        | ~       | Expresion:    | SI ( Valor = L | iquida ; Valor1 ; | ( Monto / Divisor )) |  |                              |
| 🔵 Fórmulas                     | ~       | Parámetros    | ,              | Obtencion de      | Parametros           |  |                              |
|                                |         | Parámetro     | Código         | Manual            |                      |  | ✓ Automatico                 |
| O Acumuladores                 |         | Divisor       | 54             | Novedad           | Valor por Defecto    |  | Búsqueda                     |
| O Madalaa                      | \$      | Liquida       | 140            | Global            | 0                    |  | 350- Modelo de Liquidaciór 🗸 |
| O Modelos                      | · · · · | Monto         | 51 Estructura  |                   |                      |  | Descripción                  |
|                                |         | Valor         | 143            |                   |                      |  | Descripcion                  |

En liquida (140), se debe colocar como novedad global manual, el número del modelo de liquidación que tengamos en la base para el Recálculo Ganancias.

|       | INSTRUCTIVO                           | PÁGINA      |
|-------|---------------------------------------|-------------|
|       | INSTRUCTIVO                           | 9 de 21     |
| VISMA | Recalculo de Ganancias RG 5402/2023 - | FECHA       |
|       | AFIP                                  | Agosto 2023 |

| Modelos de | Liquidación            | Alta    | Baja    | Modifica | Conceptos | Copia | Conceptos | Incompat.    | Restricciones | Ayu | da     |
|------------|------------------------|---------|---------|----------|-----------|-------|-----------|--------------|---------------|-----|--------|
|            |                        |         |         |          |           |       |           |              |               |     | *      |
| 27         | Ajuste Ganancias 2     |         |         |          |           |       | Proc      | eso Estandar | 1             | ٥V  |        |
| 28         | Ajuste Ganancias 3     |         |         |          | N         |       | Proc      | eso Estandar | r             | ٥V  | $\sim$ |
| 29         | Ajuste Ganancias 4     |         |         |          | 3         |       | Proc      | eso Estandar | r             | ٥V  |        |
| 30         | Ajuste Ganancias 5     |         |         |          |           |       | Proc      | eso Estandar | 1             | ٥V  |        |
| 31         | Ajuste Ganancias 6     |         |         |          |           |       | Proc      | eso Estandar | 1             | ٥V  |        |
| 32         | BONOS                  |         |         |          |           |       | Proc      | eso Estandar | 1             | ٥V  |        |
| 33         | Embargos               |         |         |          |           |       | Proc      | eso Estandar |               | Sí  |        |
| 34         | Modelo Prueba Dist Jou | urnal N | lo Toca | r        |           |       | Proc      | eso Estandar | 1             | ٥V  |        |
| 35         | Mensual DEV            |         |         |          |           |       | Proc      | eso Estandar | 1             | ٥V  |        |
| 36         | SAC DEV                |         |         |          |           |       | Proc      | eso Estandar | 1             | ٥V  |        |
| 37         | Ajuste Ganancias año   | 2021    |         |          |           |       | Proc      | eso Estandar |               | Sí  |        |
| 38         | Recalculo Ganancias    |         |         |          |           |       | Proc      | eso Estandar |               | Sí  |        |
| 39         | Mensual Soporte FORM   | IULA 2  | 017     |          |           |       | Proc      | eso Estandar | 1             | lo  |        |
| 40         | Mensual Soporte FORM   | IULA 2  | 021     |          |           |       | Proc      | eso Estandar | 1             | ٥V  |        |

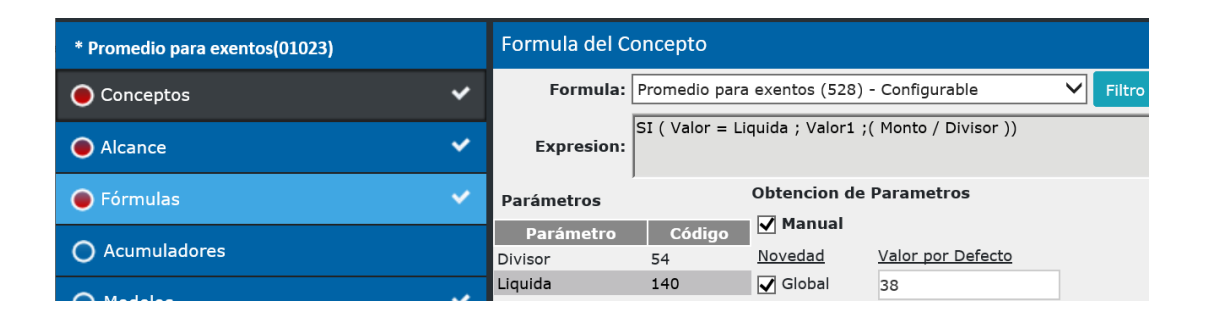

En valor1 (1015), se debe colocar una búsqueda que nos devuelva el valor del concepto 01023, del último proceso del mes que estamos recalculando.

Para eso, debemos crear una búsqueda del tipo Sistema - Búsqueda Interna

| Búsquedas    |                                | Ayuda            |
|--------------|--------------------------------|------------------|
| Nombre:      | Concepto 01023                 |                  |
| Tipo Busq.:  | Sistema - Búsqueda Interna 🛛 🗸 |                  |
| Caché:       |                                |                  |
| Descripción: | Concepto 01023                 |                  |
|              |                                | Aceptar Cancelar |

|       | INSTRUCTIVO                           | PÁGINA      |
|-------|---------------------------------------|-------------|
| VISMA | INSTRUCTIVO                           | 10 de 21    |
|       | Recalculo de Ganancias RG 5402/2023 - | FECHA       |
|       | AFIP                                  | Agosto 2023 |

Se debe colocar la siguiente consulta:

select top 1 detliq.dlimonto from cabliq inner join detliq on detliq.cliqnro = cabliq.cliqnro inner join concepto on concepto.concnro = detliq.concnro and concepto.conccod = 01023 inner join proceso on proceso.pronro = cabliq.pronro and month(proceso.profecpago) = month(Inicio\_Periodo) where empleado =Nro\_Ter order by profecpago desc, proceso.pronro desc

Al generarla, luego de empleado = hacer doble click en la variable Nro. de Tercero

| Interna                                                                                                    | Ayuda                                                                                                    |
|----------------------------------------------------------------------------------------------------|----------------------------------------------------------------------------------------------------|
| Consulta:<br>select top 1 detija.dlimonto from cabliq inner join detija on<br>detija.clignro = cablia.clignro inner join concepto on<br>concepto.concrro = detija.concnro and concepto.conccod<br>= 01023 inner join proceso on proceso.pronro=<br>cablia.pronro and month(proceso.profecpago) = month<br>(Inicio_Periodo) where empleado =                                                           | Variable:<br>Cabecera de Liquidacion<br>Fecha de Fin de Periodo<br>Fecha de Finalizacion<br>Fecha de Inicio de Periodo<br>Nro de Concepto<br>Nro de Periodo<br>Nro de Proceso<br>Nro de tercero                     |
| Interna                                                                                                    | Aceptar Cancelar                                                                                                    |
| Consulta:<br>select top 1 detliq.dlimonto from cabliq inner join detliq on<br>detliq.cliqnro = cabliq.cliqnro inner join concepto on<br>concepto.concnro = detliq.concnro and concepto.conccod<br>= 01023 inner join proceso on proceso.pronro=<br>cabliq.pronro and month(proceso.profecpago) = month<br>(Inicio_Periodo) where empleado = Nro_Ter profec by<br>profecpago desc, proceso.pronro desc | Variable:<br>Cabecera de Liquidacion<br>Fecha de Fin de Periodo<br>Fecha de Finalizacion<br>Fecha de Inicio<br>Fecha de Inicio de Periodo<br>Nro de Concepto<br>Nro de Periodo<br>Nro de Peroceso<br>Nro de tercero |

Y luego colocar el resto de la expresión: order by profecpago desc, proceso.pronro desc

En la parte de la expresión donde figura el número de concepto 01023, debe colocar el número de concepto que haya utilizado para calcular el monto promedio para exentos.

En monto (51), debe colocar la misma búsqueda que ya tenía asociada, por ejemplo 1002

|                            |      |                                  | INSTRUCTIVO  |                    |                      |             |                            | PÁGINA          |  |
|----------------------------|------|----------------------------------|--------------|--------------------|----------------------|-------------|----------------------------|-----------------|--|
|                            |      |                                  |              |                    |                      |             |                            |                 |  |
|                            |      | culo de Ganancias RG 5402/2023 - |              |                    |                      |             | FECHA                      |                 |  |
|                            | AFIP |                                  |              |                    |                      | Agosto 2023 |                            |                 |  |
|                            |      |                                  |              |                    |                      |             |                            |                 |  |
| * Promedio para exentos(01 | 023) | Formula del C                    | oncepto      |                    |                      |             |                            |                 |  |
| Conceptos                  | ~    | Formula:                         | Promedio pa  | ara exentos (528)  | - Configurable       | ✓ Filtro    |                            | Fórmulas        |  |
| • Alcance                  | ~    | Expresion:                       | SI ( Valor = | Liquida ; Valor1 ; | ( Monto / Divisor )) |             |                            |                 |  |
| 🔵 Fórmulas                 | <    | Parámetros                       | ,            | Obtencion de       | Parametros           |             |                            |                 |  |
| O Acumuladores             |      | Parámetro<br>Divisor             | Código<br>54 | Manual<br>Novedad  | Valor por Defecto    |             | Automatic                  | :0              |  |
| O Modelos                  | ~    | Liquida<br>Monto                 | 140<br>51    | Global             | 0                    |             | 1002- Acu18<br>Descripción | 1 Bruto s/SAC 🗸 |  |
| O Asientos Contables       |      | Valor1                           | 1015         | Individual         | Depurable            | Config      | Acu181 Bruto<br>Enero      | s/SAC desde     |  |

En divisor (54), debe colocar la búsqueda que ya tenía asociada, por ejemplo 998

| * Promedio para exentos(01023) | Formula del C        | oncepto                                                        |                   |                   |          |             |                   |
|--------------------------------|----------------------|----------------------------------------------------------------|-------------------|-------------------|----------|-------------|-------------------|
| ● Conceptos ✓                  | Formula:             | Formula: Promedio para exentos (528) - Configurable            |                   |                   | ✓ Filtro |             | Fórmulas Bú       |
| Alcance                        | Expresion:           | SI ( Valor = Liquida ; Valor1 ;( Monto / Divisor )) Expresion: |                   |                   |          |             |                   |
| 🔵 Fórmulas 🗸 🗸                 | Parámetros           | ,                                                              | Obtencion de      | Parametros        |          |             |                   |
| O Acumuladores                 | Parámetro<br>Divisor | Código<br>54                                                   | Manual<br>Novedad | Valor por Defecto |          | Automat     | tico              |
| O Modelos 🗸                    | Liquida<br>Monto     | 140<br>51                                                      | Global            | 0                 |          | 998- Cantio | dad de meses de 🗸 |
| O Asientos Contables           | Valor<br>Valor1      | 143                                                            | Individual        | Depurable         | Config   | Cantidad de | e meses desde     |
| O Commine                      |                      |                                                                | Valor Minimo:     |                   |          |             |                   |

### Concepto 12994: Monto menor RG 5008

1) La fórmula debe quedar de la siguiente manera:

| Ayuda                                                                                                    |
|----------------------------------------------------------------------------------------------------|
| Generar Formula                                                                                                    |
| Formula: Monto menor RG 5008                                                                                         |
| SI (([Mac]=12.0P.[Mac]=6) AND ([Valor]=[Liquida])·[Manta]· SI (([Valor]=[Valor2])·[Valor1]· SI (([Valor1]/[Divisor]) |
| <[Valor2];([Valor1]/[Divisor]);[Valor2])))                                                                           |
|                                                                                                    |
|                                                                                                    |
| -                                                                                                    |

SI (([Mes]=12 OR [Mes]=6) AND ([Valor]=[Liquida]);[Monto]; SI (([Valor]=[Valor3]);[Valor4]; SI (([Valor1]/[Divisor])<[Valor2];([Valor1]/[Divisor]);[Valor2])))

Todos los parámetros ya existentes deben quedar configurados de la misma manera. En los dos nuevos parámetros Valor3 y Valor4, debe colocar lo siguiente:

| VISMA | INSTRUCTIVO                           | PÁGINA      |
|-------|---------------------------------------|-------------|
|       | INSTRUCTIVO                           | 12 de 21    |
|       | Recalculo de Ganancias RG 5402/2023 - | FECHA       |
|       | AFIP                                  | Agosto 2023 |

Valor3 (1061): el número de modelo del Recálculo Ganancias

| <b>VISMA</b> Asistente de Conceptos |                |                                                                                                    |                                                                | Ayuda           |
|-------------------------------------|----------------|----------------------------------------------------------------------------------------------------|----------------------------------------------------------------|-----------------|
| * Monto menor RG 5008(12994)        | Formula del Co | oncepto                                                                                                   |                                                                |                 |
| Conceptos                           | Formula:       | Monto Menor RG 5008. (267) - Configurable                                                                 | ✓ Filtro                                                       | Fórmulas Búsque |
| Alcance                             | Expresion:     | SI (( Mes =12 OR Mes =6) AND ( Valor = Li<br>Valor3 ); Valor4 ; SI (( Valor1 / Divisor )< V<br>Valor2 ))) | quida ); Monto ; SI (( Valor =<br>alor2 ;( Valor1 / Divisor ); |                 |
| 🔵 Fórmulas                          | Parámetros     | Obtencion de Parametros                                                                                   |                                                                |                 |
|                                     | Parámetro      | Código 🗹 Manual                                                                                           | Automa                                                         | tico            |

Adicionalmente, tildar novedad por excepción individual e incorporar a los empleados que tienen remuneraciones de otros empleadores e ingresar novedad individual cero.

Valor4(1062): debemos crear una búsqueda de sistema – búsqueda interna, como hicimos con el concepto 01023, colocando el número 12994

select top 1 detliq.dlimonto from cabliq inner join detliq on detliq.cliqnro = cabliq.cliqnro inner join concepto on concepto.concnro = detliq.concnro and concepto.conccod = 12994 inner join proceso on proceso.pronro = cabliq.pronro and month(proceso.profecpago) = month(Inicio\_Periodo) where empleado =Nro\_Ter order by profecpago desc, proceso.pronro desc

Al generarla, luego de empleado = hacer doble click en la variable Nro. de Tercero

Y luego colocar el resto de la expresión: order by profecpago desc, proceso.pronro desc

| Interna                                                                                                    |                                                                                                    |
|----------------------------------------------------------------------------------------------------|----------------------------------------------------------------------------------------------------|
| <b>Consulta:</b><br>select top 1 detliq.dlimonto from cabliq inner join detliq on<br>detliq.cliqnro = cabliq.cliqnro inner join concepto on<br>concepto.concnro = detliq.concnro and concepto.conccod =<br>12994 inner join proceso on proceso.pronro = cabliq.pronro<br>and month(proceso.profecpago) = month(Inicio_Periodo)<br>where empleado =Nro_Ter order by profecpago desc,<br>proceso.pronro desc | Variable:<br>Cabecera de Liquidacion<br>Fecha de Fin de Periodo<br>Fecha de Finalizacion<br>Fecha de Inicio<br>Fecha de Inicio de Periodo<br>Nro de Concepto<br>Nro de Periodo<br>Nro de Proceso<br>Nro de tercero |

| VISMA | INGTOLOTIVO                           | PÁGINA      |
|-------|---------------------------------------|-------------|
|       | INSTRUCTIVO                           | 13 de 21    |
|       | Recalculo de Ganancias RG 5402/2023 - | FECHA       |
|       | AFIP                                  | Agosto 2023 |

• Divisor (54):

| VISMA Asistente de Concep    | tos                             |                                                |                                                                 |                                                                 |                                      |                          |              | Ayuda    |
|------------------------------|---------------------------------|------------------------------------------------|-----------------------------------------------------------------|-----------------------------------------------------------------|--------------------------------------|--------------------------|--------------|----------|
| * Monto menor RG 5008(12994) | Formula del (                   | Concepto                                       |                                                                 |                                                                 |                                      |                          |              |          |
| Conceptos                    | Formula:                        | Monto meno                                     | r RG 5008 (316) -                                               | Configurable                                                    | ← Filtro                             |                          | Fórmulas     | Búsqueda |
| Alcance                      | <ul> <li>Expression:</li> </ul> | SI ((( Mes =<br>Valor3 ); Val<br>Valor2 ;( Val | 12) OR ( Mes =6);<br>or4 ; SI (( Valor =<br>or1 / Divisor ); Va | ) AND ( Valor = Liquid<br>- Valor 5 ); Monto ; SI<br>llor2 )))) | a ); Monto ; Sl<br>I (( Valor1 / Div | I (( Valor =<br>visor )< |              |          |
| 🔵 Fórmulas                   | ✓ Parámetros                    |                                                | Obtencion de                                                    | Parametros                                                      |                                      |                          |              |          |
| O Acumuladores               | Parámetro<br>Divisor            | Código<br>54                                   | Manual<br>Novedad                                               | Valor por Defecto                                               |                                      | Automatico               |              | Fil      |
| O Modelos                    | ✓ Liquida<br>Mes                | 140<br>78                                      | Global                                                          | 0                                                               |                                      | 1406- Cantidad           | de meses c 💊 | 2        |
| O Asientos Contables         | Monto<br>Valor                  | 51<br>143                                      | Individual                                                      | Depurable                                                       | Config                               | Cantidad de mes          | ses desde    |          |
| O Ganancias                  | Valor 5<br>Valor1               | 4024                                           | Valor Minimo:                                                   |                                                                 |                                      | inayo                    |              |          |
| O Tipos Hora                 | Valor2<br>Valor3<br>Valor4      | 1016<br>1061<br>1062                           | Valor Maximo:<br>Excepciones                                    |                                                                 |                                      | 1                        |              |          |

• Valor 1 (1015): reutilizar la busqueda ya existente, en caso de que estén configuradas. Para los casos de empleados que tienen remuneraciones de otros empleadores, tildar novedad por excepción individual e incorporarlos.

Búsqueda automática:

1) Acumulado a partir del mes de Mayo

| Acumuladores Mes             | es Fijos                      |     |                          |                    | Ayuda   |
|------------------------------|-------------------------------|-----|--------------------------|--------------------|---------|
| Acumulador:                  | Bruto sin SAC RG 5            | 008 | (167) 🗸                  |                    |         |
| Operación:<br>Sumatoria      | En Forma:<br>O Bimestral      | In  | cluye:<br>Proceso Actual |                    |         |
| 🔿 Máximo                     | <ul> <li>Semestral</li> </ul> | ✓   | Periodo Actual (con      | Proc. Actual)      |         |
| <ul> <li>Promedio</li> </ul> | <ul> <li>Anual</li> </ul>     |     | Período Actual (sin      | Proc. Actual)      |         |
| ○ Promedio sin 0 ○ Mínimo    | Mes de inicio:<br>Mayo        |     | Anterior Año/Períod      | lo                 |         |
| Cant. min. de                | meses acumulados:             | 0   |                          | Excluir Valores er | n Cero  |
| Fecha Fase Activa            |                               |     | 🔵 Cantidad 🖲 I           | Monto              |         |
|                              |                               |     |                          |                    |         |
|                              |                               |     |                          | Aceptar            | ancelar |

| VISMA | INSTRUCTIVO                           | PÁGINA      |
|-------|---------------------------------------|-------------|
|       | INSTRUCTIVO                           | 14 de 21    |
|       | Recalculo de Ganancias RG 5402/2023 - | FECHA       |
|       | AFIP                                  | Agosto 2023 |

El concepto 13600, podría tener o no monto, dependiendo si corresponde o no, retención/devolución

**2).** Para guardar el resultado del proceso, se deberá crear un nuevo acumulador y agregar el concepto creado en el punto anterior.

| Datos del Acumulad | lor.                     |           |            | Ayuda    |
|--------------------|--------------------------|-----------|------------|----------|
| Acumulador:        | 226                      |           |            |          |
| Descripción:       | Recalculo de Ganancias   |           |            | ×        |
| Desc. Extendida:   |                          |           |            |          |
| Tipo:              | General                  |           |            | ~        |
| Orden:             | 226 ^                    |           |            |          |
|                    | Apertura de Costos       |           |            |          |
|                    | Genera Ac. Mensuales     | 🖌 Imprim  | ible       |          |
|                    | Imponibles Aportes       | 🖌 Permite | e Recalcul | 0        |
|                    | Imponible Contribuciones | Retroad   | tivo       |          |
|                    | Posee Tope               | Permite   | e Depurar  |          |
| Ac. de Desborde:   | ✓                        |           |            |          |
|                    | Pedido de Pago           | Historia  | 0          |          |
|                    | Embargos / Descuentos    | 🗌 Manual  |            |          |
|                    |                          | Sistema   | a          |          |
|                    |                          | No per    | nite Nega  | tivos    |
|                    |                          |           |            |          |
|                    |                          |           |            |          |
|                    |                          |           | Aceptar    | Cancelar |

| VISMA Asistente de Conceptos          |                                                                                                 | Ayuda                        |
|---------------------------------------|-------------------------------------------------------------------------------------------------|------------------------------|
| *Recalculo Ganancia RG 5008/21(13600) | Concepto: *Recalculo Ganancia RG 5008/21                                                        |                              |
| ● Conceptos ✓                         | Acumuladore                                                                                     | s                            |
| Alcance                               | 1 4                                                                                             | 1 44                         |
| 🔵 Fórmulas 🗸 🗸                        | No seleccionados<br>Visibles: 179                                                               | Seleccionados<br>Visibles: 1 |
| O Acumuladores                        | Total: 179                                                                                      | Total: 1                     |
| 🔿 Modelos 🗸                           | 201 - Cero para prestamo<br>201 - Prest, para nueva cuota<br>202 - Salario Complementario       | 226 - Recalculo de Ganancias |
| O Asientos Contables                  | 203 - Conceptos exentos de impuesto<br>204 - Bruto muni 2<br>208 - Nga Uy sanofi                |                              |
| O Ganancias                           | 209 - Prueba NGA Pr<br>210 - Prueba distri sos<br>211 - Concentos exentos Ley 27549             |                              |
| O Tipos Hora                          | 212 - DISTRIBUCION 0<br>213 - Rem Habitual Decreto 792/2020                                     | ß                            |
| O Tipos Licencias                     | 216 - Desborde Ren5<br>217 - NetoUTDT<br>318 - C FAC: MENELUN                                   |                              |
| O Imputación                          | 219 - AC SAC Y MENSUAL<br>219 - acum negativo ajuste<br>220 - prueba promedio nov-abr           |                              |
| O Vacaciones                          | 221 - acumulador 171 utdt<br>222 - acumulador 172 utdt<br>223 - Bruto con piso fijo             |                              |
| O Sobregiros                          | 224 - Bruto sin ŠAC RG 5008<br>225 - Aportes OS S/Sac Prorr.<br>227 - Bono pagado a mes vencido |                              |
|                                       |                                                                                                 | Guardar                      |

|                    | TNIC                                                                                                    | TDUCTIVO                                                                                                    |                     | PÁGINA                                   |  |  |
|--------------------|----------------------------------------------------------------------------------------------------|----------------------------------------------------------------------------------------------------|---------------------|------------------------------------------|--|--|
|                    | 1183                                                                                                    | Recalculo de Ganancias RG 5402/2023 -<br>AFIP                                                                                                    |                     |                                          |  |  |
| VISMA              | Recalculo de G                                                                                                    |                                                                                                    |                     |                                          |  |  |
|                    |                                                                                                    |                                                                                                    |                     |                                          |  |  |
| Asistente de Acur  | nuladores                                                                                                    |                                                                                                    |                     | Ayuda                                    |  |  |
| Recalculo Ganancia | Acumulador: Recalculo Ga                                                                                                    | nancia                                                                                                    |                     |                                          |  |  |
| O Acumuladores     |                                                                                                    | Z                                                                                                    |                     | Y ↓ <sup>z</sup>                         |  |  |
| O Conceptos        |                                                                                                    |                                                                                                    |                     |                                          |  |  |
| Asientos Contables | No seleccionados                                                                                                    | Visibles: 957                                                                                                    |                     | Seleccionados<br>Visibles: 1             |  |  |
| 🔵 Ganancias        | 00002 - * para filtro - Sueldo                                                                                                    | Total: 957<br>Remunerativo - No Imp                                                                                                    | 13600 - * Recalculo | Total: 1<br>Ganancia RG5008/21 - Gananci |  |  |
| ) Búsquedas        | 00025 - * Tope Mopre Vigente<br>00030 - * Tope Mopre SAC Vig<br>00400 - * Divisor Jornada - Su                                                               | 00025 - * Tope Mopre Vigente - Sueldo Remunerativo                                                                                                    |                     |                                          |  |  |
| Comparacion        | 00500 - * Legajo Liquidado - 9<br>00600 - * Tickets Restaurant I<br>00603 - * Tickets Restaurant 9                                                           | 00500 - * Legajo Liquidado - Sueldo Remunerativo - †<br>00600 - * Tickets Restaurant LAV - Sueldo Remunerativo<br>00603 - * Tickets Restaurant S - Sueldo Remunerativo |                     |                                          |  |  |
|                    | 00607 - * Tickets Restaurant I<br>00610 - * Tickets Restaurant I<br>00615 - * Tickets Restaurant V<br>00615 - * Tickets Restaurant V                         | J - Sueldo Remunerativi     Jalor LaV - Sueldo Remu Valor S - Sueldo Remun                                                                                             |                     |                                          |  |  |
|                    | 00020 - Trata TC con Grossi<br>00750 - * p ganancias - Sueid<br>00755 - * Dias Ajuste LSD - S<br>00800 - * Dias del Mes p/MOP<br>00802 - * Proporciona MOPRE | yalor b - Sueldo Remunerati<br>o Remunerativo - No Irr<br>ueldo Remunerativo - N<br>RE - Sueldo Remunerati♥<br>- Sueldo Remunerativ●                                   |                     |                                          |  |  |

A partir de este momento, estamos en condiciones de comenzar a liquidar el recalculo.

Crear un proceso de liquidación con el modelo Recálculo Ganancias, para el mes de Julio del año 2023. Por ejemplo: mes de Julio 2023:

| Procesos           |                    |              |                   |              | Ayuda |
|--------------------|--------------------|--------------|-------------------|--------------|-------|
| Período:           | Julio 2023 (165)   |              | ~                 |              |       |
| Modelo:            | Recalculo Ganan    | icias (26) 🔨 | ~                 |              |       |
| Descripción:       | Recalculo Ganancia | s Res 5402/  | 2023              |              |       |
| Fecha Inicio:      | 01/07/2023         | 🛅 Fe         | echa Fin:         | 31/07/2023   |       |
| Fecha<br>Planeada: | 31/07/2023         | <b></b>      | Fecha de<br>Pago: | 31/07/2023   |       |
| Empresa:           | Visma              |              |                   | $\checkmark$ |       |
|                    |                    |              |                   |              |       |

### Luego:

A. Incorporar todos los empleados activos siguiendo el ejemplo al 31/07/2023 o 15/8/2023. Recordar que, al personal ingresado con posterioridad, no corresponde incorporarlos a este proceso.

| VISMA | INSTRUCTIVO                           | PÁGINA      |
|-------|---------------------------------------|-------------|
|       | INSTRUCTIVO                           | 16 de 21    |
|       | Recalculo de Ganancias RG 5402/2023 - | FECHA       |
|       | AFIP                                  | Agosto 2023 |

B. Liquidar. Este proceso, siguiendo el ejemplo, recalculará el impuesto acumulado a Julio 2023, tomando las nuevas escalas de Retencion. Obteniendo así un nuevo valor de impuesto el cual se comparará con el ya descontado, y la diferencia a devolver, se verá reflejada en el concepto \*Recalculo Ganancias (13600):

|                | Modelo:                                 | Recalculo G                            | anancias   |                        | $\sim$            | Empl                       | eado |
|----------------|-----------------------------------------|----------------------------------------|------------|------------------------|-------------------|----------------------------|------|
|                | Proceso: Legajo 8005 ajuste noviembre 🗸 |                                        |            |                        | Est               | tado                       |      |
| Esta           | do Proceso:                             |                                        | Liquidado  |                        |                   |                            |      |
| Conce          | ptos                                    |                                        |            |                        | Oper              | acione                     | es 👻 |
| I              | ◯ Imprin                                | nible 💿 No                             | imprimible |                        | Ambo              | s                          |      |
| òdigo          |                                         |                                        |            |                        |                   |                            |      |
| Jourgo         | Des                                     | scripción                              | Ca         | ntidad                 | м                 | onto                       | Im   |
| 01023          | * Promedio p                            | scripción<br>ara exentos               | Ca         | ntidad<br>0,00         | M<br>181.         | onto<br>.818,18            | Im   |
| 01023<br>12994 | * Promedio p<br>* Monto men             | scripción<br>ara exentos<br>or RG 5008 | Ca         | ntidad<br>0,00<br>0,00 | M<br>181.<br>178. | onto<br>.818,18<br>.000,00 | Im   |

**3).** Una vez hecho el recalculo, se deberá crear un concepto imprimible en el orden superior al concepto de recalculo del impuesto bajo el nombre "Devolución Imp. Ganancias RG 5402/23". Este concepto se utilizará para pagar la sumatoria de las devoluciones recalculadas mes a mes, monto que será dividido en 2 cuotas, a pagar en Agosto y Septiembre.

Módulo: Gestión de nómina- Configuración- Conceptos- Asistente de Conceptos- Botón "Alta"

| Conceptos                |                                   |         | Ay           |
|--------------------------|-----------------------------------|---------|--------------|
| Tipo de Concepto:        | Ganancias(13)                     |         | $\checkmark$ |
| Codigo Externo:          | 13601                             |         |              |
| Orden del Calculo:       | 13601                             |         |              |
| Descripción:             | Recalculo Gcias RG 5402/23        |         |              |
| Desc. Complementaria:    |                                   |         |              |
| Desc. Extendida:         | Recalculo <u>Gcias</u> RG 5402/23 |         |              |
| Cantidad de Decimales:   | 2                                 |         |              |
|                          | Apertura de Costos                |         |              |
| ✓ Validacion             |                                   |         |              |
| Vigencia D               | <b>Desde:</b> 01/08/2023          |         |              |
| Vigencia I               | lasta: 30/09/2023                 |         |              |
| Retroactivo              | Carga ESS                         |         |              |
| 🖌 Imprime                | Puente                            |         |              |
| 🗹 Usado                  | ✓ Permite Ajuste                  |         |              |
| Ajuste Retroactivo Autor | nático                            |         |              |
|                          |                                   |         |              |
|                          |                                   | Aceptar | Cano         |

| VISMA | INSTRUCTIVO                           | PÁGINA      |
|-------|---------------------------------------|-------------|
|       | INSTRUCTIVO                           | 17 de 21    |
|       | Recalculo de Ganancias RG 5402/2023 - | FECHA       |
|       | AFIP                                  | Agosto 2023 |

Alcance: Global

Fórmula: Seleccionar la fórmula División Decimal (46): [Monto]/[Divisor]

#### **Obtención de Parámetros:**

**Monto:** Crear una búsqueda que devuelva el monto del acumulador "Recálculo de Ganancias" creado en el punto 3 utilizando el tipo de búsqueda "Acumulador Fecha Pago", tal como se ve en la imagen.

|           | concepto aoar       | 2 1 101100                     | exceeded with second  | 52011010000 | 100 | U U   |
|-----------|---------------------|--------------------------------|-----------------------|-------------|-----|-------|
| 1200      | Acum. Recalcu       | lo Ganancias                   | Acumulador Fecha Pago | Generado    | No  |       |
| Acumular  | dor por Mes de      | Pago                           |                       |             |     | Ayuda |
|           | Acumulador:         | Recalculo de Ganancias - (226) | ~                     |             |     |       |
| Incluye:  |                     |                                |                       |             |     |       |
| O Proces  | o Actual (Sin Peri  | odo Actual)                    |                       |             |     |       |
| O Períoda | o Actual (con Proc  | . Actual)                      |                       |             |     |       |
| Período   | o Actual (sin Proc. | Actual)                        |                       |             |     |       |
| En Form   | a:                  | Resultado:                     |                       |             |     |       |
| Mes de    | inicio:             | ⊖ Cantidad                     |                       |             |     |       |
| Enero     | $\sim$              | Monto                          |                       |             |     |       |
|           |                     |                                |                       |             |     |       |

Divisor: Manual, Global 2

**Modelo:** Si se decide realizar la devolución en un nuevo modelo entonces, deben crear un nuevo modelo de liquidación llamado "Devolución Recalculo Ganancias RG 5402/23" y asignar el concepto.

| Modelos de Liquida | ción                                  | Ayuda    |
|--------------------|---------------------------------------|----------|
| Descripción:       | Devolucion Recalculo Gcias RG 5402/23 |          |
| Tipo de Modelo:    | Proceso Estandar 🗸 🗸                  | ]        |
| Cód. Externo:      |                                       |          |
| Sigla:             |                                       |          |
| Final:             |                                       | ~        |
|                    | Aceptar                               | Cancelar |
|                    |                                       |          |

Ahora si la primera devolución, se realizará con el pago mensual o Segunda quincena del mes de Agosto 2023, deberán agregar en el Modelo de liquidación Mensual y Segunda Quincena, el concepto 13601 que se utiliza para la realización del cálculo de devolución.

| VISMA | INSTRUCTIVO                           | PÁGINA      |
|-------|---------------------------------------|-------------|
|       | INSTRUCTIVO                           | 18 de 21    |
|       | Recalculo de Ganancias RG 5402/2023 - | FECHA       |
|       | AFIP                                  | Agosto 2023 |

**Importante:** Verificar que el valor de la devolución corresponda a la primera cuota de la devolución practicada en el punto anterior.

# Concepto de Retención de Ganancias 4ta Categoría normal y habitual:

| IMPORTANTE:                                                                                                  |
|----------------------------------------------------------------------------------------------------|
|                                                                                                    |
| Una vez finalizado el recalculo, la liquidación del mes de Agosto la configuración del concepto 13000, en el |
| parámetro 1012 "CONCEPTO A" debe tener configurado el numero de concepto 13600.                              |
| A partir de la primera liquidación normal (mes Septiembre), se debe volver a indicar en el concepto 13000,   |
| parámetro 1012 "CONCEPTO A" el número 13000, en lugar del 13600, que veníamos utilizando.                    |
| Por otra parte, dentro del concepto 13000, actualizar los valores del parámetro 1015 "Valor1" y parámetro    |
| 1016 "Valor2", según imagen adjunta                                                                          |
|                                                                                                    |

| Ganancias 4ta. Cat.(13000) | Formula del Concepto                                     |                    |                       |                   |          |                        |   |
|----------------------------|----------------------------------------------------------|--------------------|-----------------------|-------------------|----------|------------------------|---|
| Conceptos                  | Formula: Calculo Ganancias 2021 (245) - Sistema 💙 Filtro |                    |                       |                   | Fórmulas |                        |   |
| Alcance                    | Expresion:                                               |                    |                       |                   |          |                        |   |
| 🔵 Fórmulas 🗸 🗸             | Parámetros                                               |                    | Obtencion de          | Parametros        |          |                        |   |
| O Acumuladores 🗸           | Parámetro<br>Base Tope de reten                          | Códig<br>cion 1003 | Manual <u>Novedad</u> | Valor por Defecto |          | Automatico<br>Búsqueda |   |
| O Modelos 🗸                | Beneficio<br>Bruto                                       | 1140<br>75         | Global                | 13000             |          | Ninguna                | ~ |
| O Asientos Contables       | Concepto A<br>Deduccion Zona                             | 1012               | Individual            | Depurable         | Config   | Descripcion            |   |

| VISMA | INSTRUCTIVO                           | PÁGINA      |
|-------|---------------------------------------|-------------|
|       | INSTRUCTIVO                           | 19 de 21    |
|       | Recalculo de Ganancias RG 5402/2023 - | FECHA       |
|       | AFIP                                  | Agosto 2023 |
|       |                                       |             |

| Ganancias 4ta. Cat.(13000)    | Formula del Conc     | epto       |                 |                   |      |           |
|-------------------------------|----------------------|------------|-----------------|-------------------|------|-----------|
| <ul> <li>Conceptos</li> </ul> | Formula: Cal         | culo Ganan | cias 2021 (516) | - Sistema         | ~    | Filtro    |
| Alcance                       | Expresion:           |            |                 |                   |      |           |
| 🔵 Fórmulas 🛛 🗸                | Parámetros           |            | Obtencion de    | Parametros        |      |           |
|                               | Beneficio            | 1140       | 🗸 Manual        |                   |      |           |
| O Acumuladores ✓              | Bruto                | 75 ^       | Novedad         | Valor por Defecto | _    |           |
|                               | Concepto A           | 1012       | 🖌 Global        | 700875            |      |           |
| 🔿 Modelos 🛛 🗸 🗸               | Deducción Zona       | 1008       |                 |                   |      |           |
|                               | Devuelve ganancias   | 1001       | Estructura      |                   |      |           |
| 🔿 Asientos Contables          | Extranjero           | 1141       |                 |                   |      | Config    |
| ~                             | Mes                  | s 78       |                 |                   |      | Coning    |
| O Ganancias                   | Mes de escala a toma | r 1005     | Valor Minimo:   | 0                 |      |           |
|                               | Monto                | 51         | ) /-   M        | 0                 |      |           |
|                               | Monto Variable       | 1029       | valor Maximo:   | 0                 | _    |           |
|                               | Porcentaie a retener | 1002       | Excepciones     |                   |      |           |
| <b>A</b>                      | Sin prorrateo        | 1006       | Por Estruct     | ura               | xcen | Resolucio |
| O Tipos Licencias             | Valor                | 143        |                 |                   | леер | estructur |
|                               | Valor1               | 1015       | Por Emplea      | do                | vcen | Resolució |
| O Imputación                  | Valar?               | 1016       |                 |                   | Acch | emplead   |

| VISMA | INSTRUCTIVO                           | PÁGINA      |
|-------|---------------------------------------|-------------|
|       | INSTRUCTIVO                           | 20 de 21    |
|       | Recalculo de Ganancias RG 5402/2023 - | FECHA       |
|       | AFIP                                  | Agosto 2023 |

| <b>VISMA</b> Asistente de Conceptos |                                                 |                |                                |                   |
|-------------------------------------|-------------------------------------------------|----------------|--------------------------------|-------------------|
| Ganancias 4ta. Cat.(13000)          | Formula del Cor                                 | ncepto         |                                |                   |
| ● Conceptos ✓                       | Formula: Calculo Ganancias 2021 (227) - Sistema |                |                                |                   |
| Alcance                             | Expresion:                                      |                |                                |                   |
| 🔵 Fórmulas 🗸 🗸                      | Parámetros                                      |                | Obtencion de                   | Parametros        |
| O Acumuladores                      | Beneficio<br>Bruto                              | 1140<br>75     | Manual <u>Novedad</u>          | Valor por Defecto |
| O Modelos 🗸                         | Concepto A<br>Deduccion Zona                    | 1012<br>1008   | ✓ Global                       | 808341            |
| O Asientos Contables 🗸              | Extranjero<br>Mes                               | 1141<br>78     | 🗌 Individual                   | Depurable         |
| O Ganancias                         | Mes de escala a torr<br>Monto                   | nar 1005<br>51 | Valor Minimo:<br>Valor Maximo: | 0                 |
| O Tipos Hora                        | Monto Variable<br>Porcentaje a retene           | 1029<br>r 1002 | Excepciones                    | -                 |
| O Tipos Licencias                   | Sin Prorrateo<br>Valor                          | 1006<br>143    | Por Estruct                    | ura               |
| O Imputación                        | Valor1<br>Valor2                                | 1015           | Por Emplea                     | do                |
| <u></u>                             | <                                               | >              |                                |                   |

### INFORMACION COMPLEMENTARIA

#### 1. Casos de empleados con impuesto superior al 35%

En ningún caso, el proceso de recálculo del impuesto debe dar como resultado una retención. Al finalizar cada proceso, sugerimos generar un reporte del concepto de recálculo del impuesto, exportarlo a Excel y ordenarlo por el monto. Aquellos casos que al momento del recálculo tengan impuesto pendiente de descuento, deberán agregarlos como parte de la excepción individual en el parámetro % de retención de dicho concepto:

| VISMA                        | INSTRUCTION                           | PÁGINA      |
|------------------------------|---------------------------------------|-------------|
|                              | INSTRUCTIVO                           | 21 de 21    |
|                              | Recalculo de Ganancias RG 5402/2023 - | FECHA       |
|                              | AFIP                                  | Agosto 2023 |
| <b>VISMA</b> Asistente de    | e Conceptos                           | A           |
| * Recalculo Ganancias(13600) | Formula del Concepto                  |             |

| * Recalculo Ganancia | Formula del Co                                                  | Formula del Concepto                                    |                       |                                                      |                 |         |                           |                           |                                      |     |
|----------------------|-----------------------------------------------------------------|---------------------------------------------------------|-----------------------|------------------------------------------------------|-----------------|---------|---------------------------|---------------------------|--------------------------------------|-----|
| Conceptos            |                                                                 | ✓ Formula:                                              | Calculo Ganar         | ncias 2021 (245)                                     | - Sistema       | ~       | Filtro                    |                           | Fórmulas                             | Bú  |
| Alcance              |                                                                 | <ul> <li>Expresion:</li> </ul>                          |                       |                                                      |                 |         |                           |                           | -                                    |     |
| 🔵 Fórmulas           |                                                                 | ✓ Parámetros                                            |                       | Obtencion de F                                       | Parametros      |         |                           |                           |                                      |     |
| O Acumuladores       |                                                                 | Parámetro<br>Base Tope de rete                          | Códig<br>encion 1003  | Novedad                                              | Valor por Defec | to      |                           | ✓ Automa Búsqueda         | atico                                |     |
| O Modelos            |                                                                 | Beneficio     Bruto                                     | 1140<br>75            | ☐ Global<br>☐ Estructura                             | 0               |         |                           | 602- Porce                | entaje a Retener 🗸                   | ]   |
| O Asientos Contab    | les                                                             | Concepto A<br>Deduccion Zona                            | 1012<br>1008          | Individual                                           | Depurable       |         | Config                    | Escala Por                | cent. Gcias - Devol<br>e el tope por | -   |
| O Ganancias          |                                                                 | Extranjero                                              | as 1001<br>1141<br>78 | Valor Minimo:                                        |                 |         |                           | Modelo de                 | Liquidacion                          |     |
| O Tipos Hora         |                                                                 | Mes de escala a to<br>Monto                             | omar 1005             | valor Maximo:<br>Excepciones                         |                 |         |                           | I                         |                                      |     |
| O Tipos Licencias    |                                                                 | Monto Variable<br>Porcentaje a reter                    | 1029<br>ner 1002      | Por Estructu                                         | ıra             | Excep   | Resolucion<br>estructura: | del paráme<br>s indicadas | tro a nivel de estruct               | ura |
| O Imputación         |                                                                 | Sin Prorrateo<br>Valor                                  | 1006 🗸<br>143         | Por Emplead                                          | do              | Excep   | Resolución<br>empleados   | del paráme<br>indicados   | tro a nivel de emplea                | ıdo |
|                      | Selecció<br>Manual<br><u>Novedad</u><br>Individual<br>Depurable | n: Excepcion Ganancias<br><u>Valor por Defecto</u><br>0 | \$                    | <b>Automal</b><br>Búsqueda<br>Ninguna<br>Descripción | tico            | >       |                           | R                         |                                      |     |
| Excepciones          | Individuales                                                    |                                                         |                       |                                                      |                 | Acepta  | ar Can<br>Baja            | Modifica                  | Ayuda                                |     |
| Selecció             | n _ C                                                           | epurable                                                | Au                    | tomatico                                             |                 | Búsque  | eda                       |                           | Valor                                |     |
| Excepcion Gana       | incias                                                          | No                                                      |                       | No                                                   | Buscar          | Novedad | Individu                  | al                        | 0.00                                 |     |

Una vez creada la excepción individual en el parámetro, se deberá cargar la novedad del valor 0 a cada legajo seleccionado.

Fin del Instructivo.